## 無線LAN設定手順

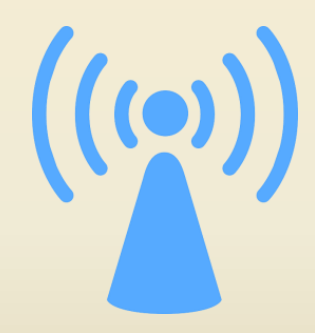

# 九州国際大学教育情報ネットワークセンター

2025/02 Ver.1.4

### 無線LANが利用可能なエリア

- 1号館(AL教室、1階フロア)
- 2号館(全フロア)
- 3号館(全フロア)
- 研究棟(全フロア)
- メディアセンター(PC教室周辺、図書館)
- ・ KIUホール(大教室、学生食堂、ラウンジ)
- 平野記念館(アリーナ、1階サークル室周辺)

【注】利用可能なエリア内であっても、電波をさえぎる物(コンクリートの壁など)や 別のWi-Fiとの電波干渉、アクセスポイントとの距離などによって、受信状態の 良し悪しが発生します。必ず接続できることを保証するものではありません。

#### 利用上のルール

以下に示すルールを守ることのできる人だけが、本学の 無線LANを利用できます。

- ネット上の荒らし行為、炎上行為に加担しない。
- ・音楽データやソフトウェアなどの違法コピーに
   手を出さない。
- アダルトサイトや、危険な掲示板にアクセスしない。

## [設定手順] Android OS

#### 【1】「設定」アイコンをタップします。

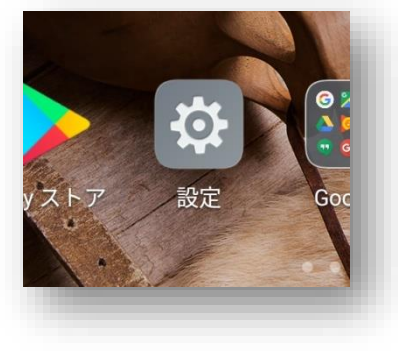

#### 【2】Wi-Fiの設定をタップします。

|                   | マルカード管理   |           |   |
|-------------------|-----------|-----------|---|
| 💿 Wi-F            |           | 接続されていません | Ś |
| <sub>8</sub> Blue | etooth    | ON        | ~ |
| <b>◎</b> デー       | -タ通信量の管理  |           |   |
| その                | 他         |           |   |
| のホー               | -ム画面のスタイル | 標準        |   |

【3】↓ 利用可能なネットワークの一 覧から「KIU-KYOIKU」という名称を 見つけて、タップします。

※見つからない場合は、お使いの装置 が無線LANの電波を掴んでいない可 能性があります。場所を変えて再度お 試しください。

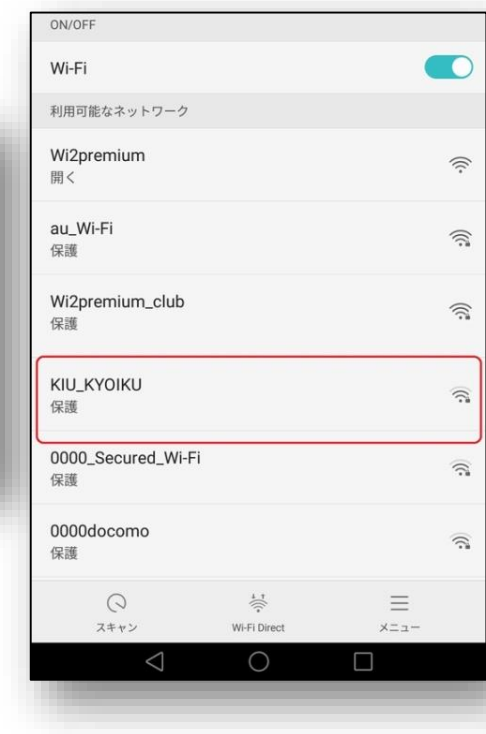

| NTT DOCOMO 🎯 🖸 🧾 🖉 🕨 | 89B/s ≵ IDI <b>%I</b> I 99% <b>■●</b> 9:56 |                                             |
|----------------------|--------------------------------------------|---------------------------------------------|
| KIU_K'               | 70IKU                                      | 接続ボタンをタップ                                   |
| 電波強度                 | 強                                          | できない場合は、                                    |
| セキュリティ               | 802.1x EAP                                 | CA証明書の欄で                                    |
| EAP方式                | PEAP                                       | 「 検証しない」を選択                                 |
| フェーズ2認証              | 72                                         |                                             |
| CA証明書                | (指定なし)                                     |                                             |
| ID                   |                                            | ↓ID・バスワードを間<br>違うと エラー表示と                   |
| ce19876              |                                            | なります。                                       |
| 匿名ID                 |                                            | 正確に入力しなおし                                   |
|                      |                                            | てください。 忘れた場合は 3号                            |
|                      | 0                                          | 館の証明書発行機で                                   |
| ○ 詳細オプションを表示する       | ſ                                          | 「DINOS登録情報」を<br>再発行してください。                  |
|                      | V                                          | Wi-Fi                                       |
| キャンセル                | 接続                                         | 利用可原なネットワーク<br>KIU_KYOIKU<br>パスワードは正しくありません |
|                      |                                            | au_Wi-Fi<br>ເຊິຟ                            |
| $\triangleleft$ (    |                                            | Wi2premium_club                             |

【4】↑認証画面になりますので、 学内のWindowsパソコンにログオンする時のユーザーID・パ スワード(「DINOS登録情報」に記載されている情報)を入 力し、「接続」をタップします。 正しければ、接続が完了し、インターネットの利用が可能と

正しければ、接続か完了し、インターネットの利用が可能と なります。

※「匿名ID」は空欄のままで結構です。

# [設定手順] iOS

【1】「設定」アイコンをタップ します。

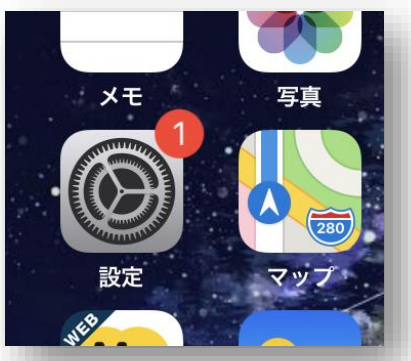

【2】「Wi-Fi」の項目をタップ します。

|      | Apple ID, iCloud, iTunes Store | App S      |
|------|--------------------------------|------------|
| iPho | neのバックアップ未作成                   | 1>         |
|      |                                |            |
| ≁    | 機内モード                          | $\bigcirc$ |
| ?    | Wi-Fi                          | 未接続:       |
| *    | Bluetooth                      | オン >       |
| 010  | モバイル通信                         | >          |
| ବ    | インターネット共有                      | オフ >       |
|      |                                |            |
| C    | 通知                             | >          |

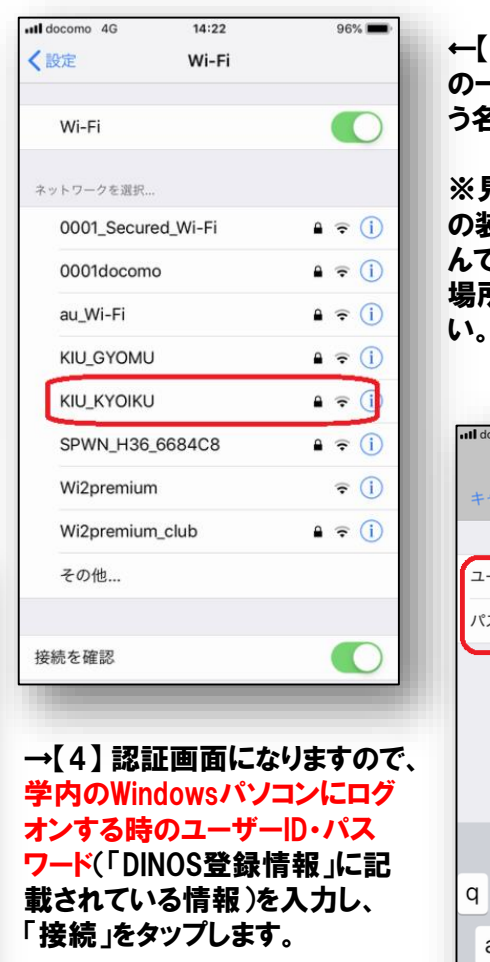

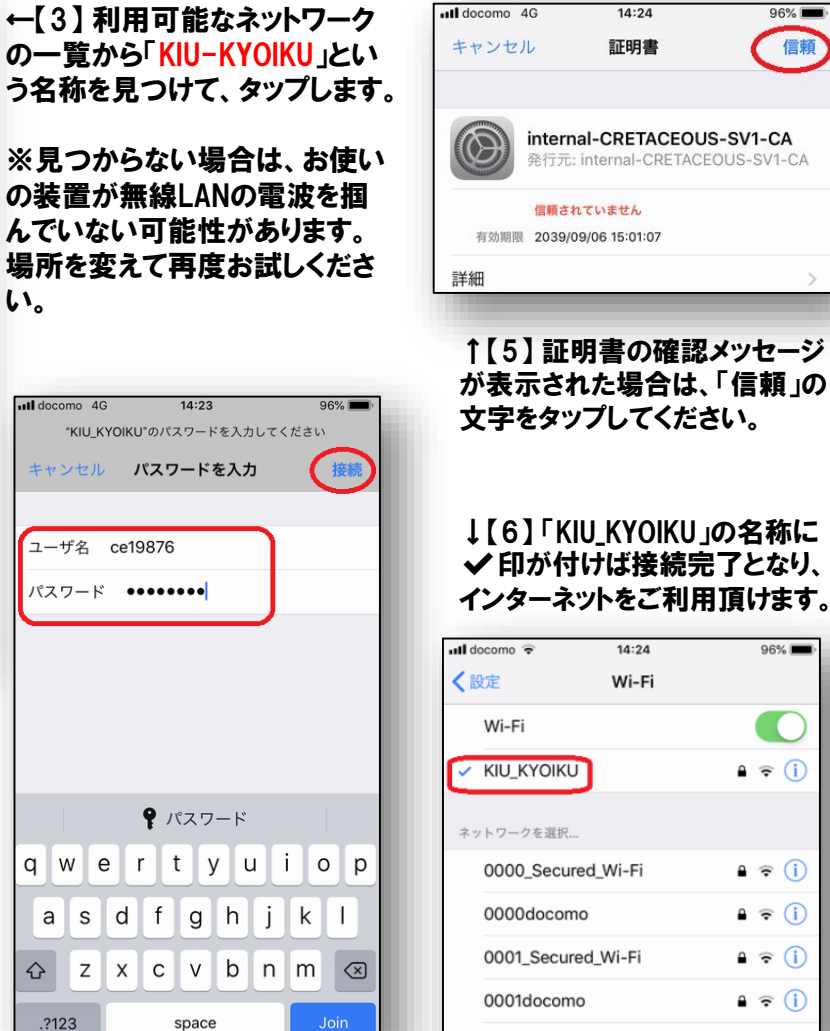

au Wi-Fi

96%

信頼

96% 🚥

≜ 🤶 (i)

🔒 🤶 🚺

● 중 (i)

• ≈ (i)

∎ 🤶 (i)

a 🕤 🕕

## [設定手順] Windows 10

【1】タスクバー右端の吹き出しアイコンをクリックし、 「ネットワーク」のアイコンを選択します。 (または、タスクバー内のネットワークアイコンをクリックし ます。)

A

近距離共有

バッテリー 節約機能

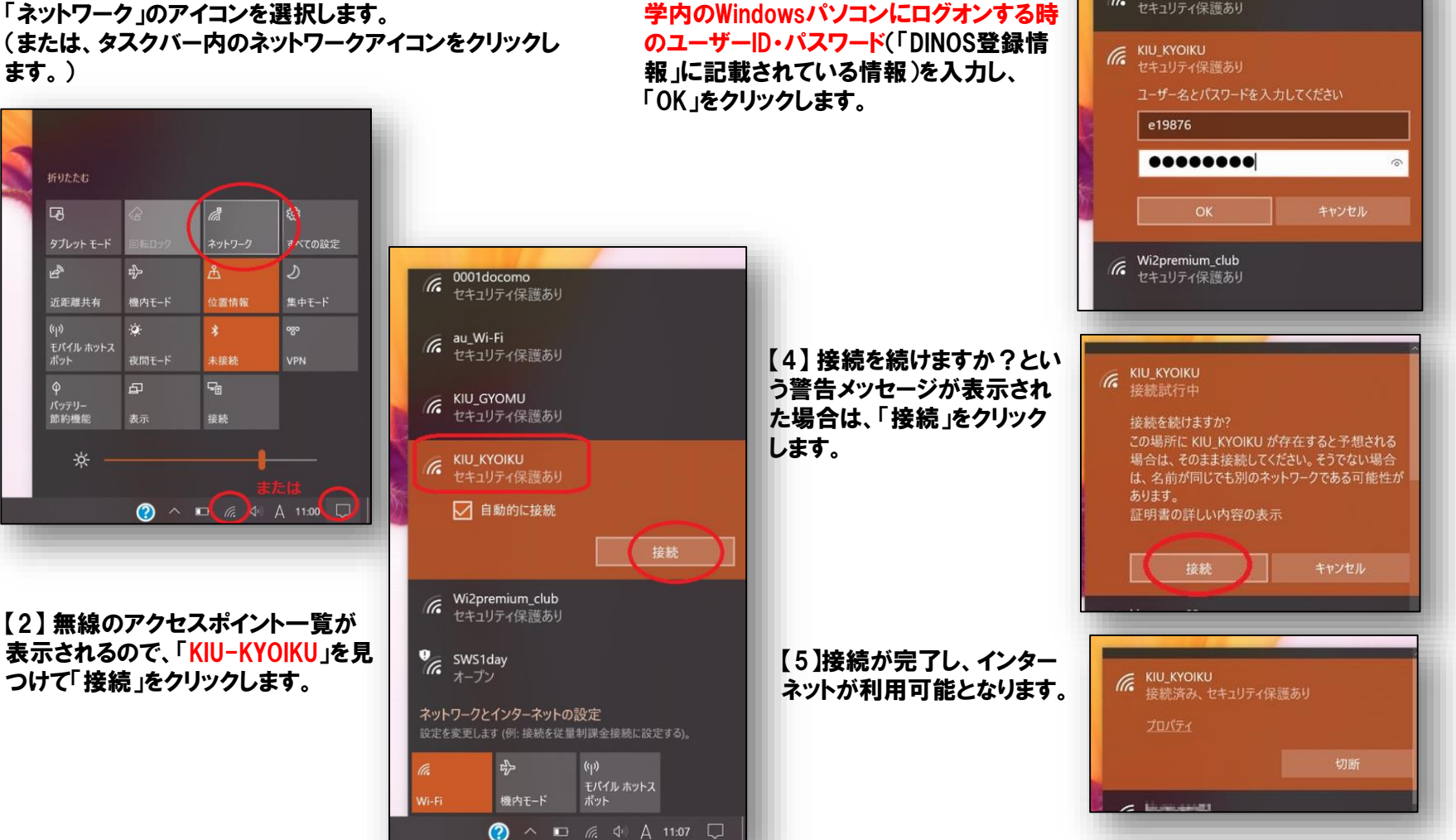

【3】認証情報の入力を求められますので、

au\_Wi-Fi

## [設定手順] Windows 11

【1】タスクバー右端の無線ネットワークアイコン(扇形の電 波のような図柄)をクリックし、表示されたウィンドウから、 Wi-Fiの「>」マークをクリックします。

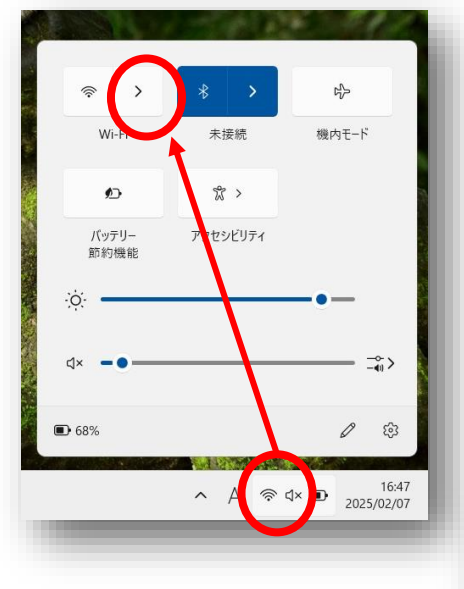

【2】 無線のアクセスポイントの一覧 が表示されるので、「KIU-KYOIKU」を 見つけて「接続」をクリックします。

※「自動的に接続」にもチェックを入 れておくと、今後、Wi-Fiエリア内に 入った時点で自動的に接続されるよ うになります。

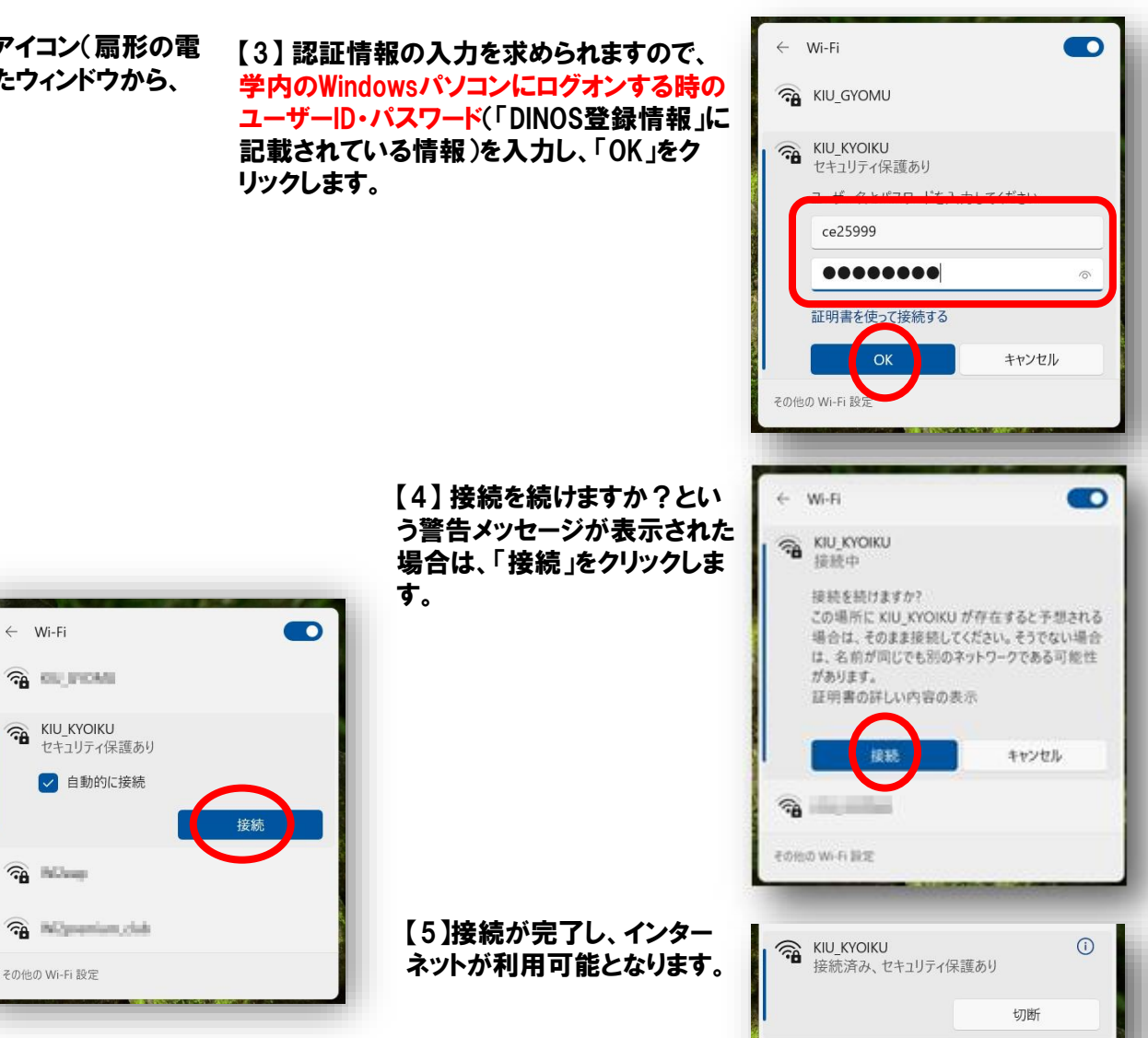

# [設定手順] CA証明書

Wi-Fi設定時に証明書のインストールが求められる場合は、右のQR コード(または下記URL)からCA証明書のファイル配付サイトにアクセ スし、ダウンロード・導入してください。

ダウンロードページ(九州国際大学Webサイト) https://www.kiu.ac.jp/academicpursuits/netcenter/wifi/

詳細オプションの設定は、以下の情報を参考に行ってください。

| 項目           | 設定                         |
|--------------|----------------------------|
| SSID         | κιυ_κγοικυ                 |
| EAP方式        | PEAP                       |
| フェーズ2認証      | MSCHAPV2                   |
| CA証明書        | 上記からダウンロード・インストールした証明書を選択  |
| オンライン認証ステータス | 検証しない(初期値)                 |
| ドメイン         | internal-CRETACEOUS-SV1-CA |
| ID           | 「DINOS登録情報」のユーザー名          |
| 匿名ID         | (空欄)                       |
| パスワード        | 「DINOS登録情報」のパスワード          |

■設定例

## ご理解いただきたいこと

- 本学の無線LANに接続した装置から、以下のことは行えません。
   ×教室や研究棟のプリンターへの印刷
   × PC教室や研究室のパソコン上に保存しているファイル (デスクトップ、マイドキュメント、Hドライブなど)へのアクセス ※Microsoft365、KIUポータル、アセスメンターは利用可能です。
   × Windowsドメインへの参加
- 学内で、Windowsのパスワードを自分で変更した場合、無線LANの接続パスワードも 連動して変わります。
- Wi-Fiに接続する機器の操作や設定に関し、教育情報ネットワークセンターは原則として一般的なアドバイス以上のサポートを致しません(メーカー・機種によって機能がまちまちなため)。設定や故障についてはメーカーや販売店に問い合わせるか、ネット検索で解決方法を調べるなどの対応をお願いします。
- 当手順書に記載の設定方法および写真は、バージョン・リビジョン等の差異により、皆 さまがお使いの機器と細部が異なる場合がありますのでご了承ください。

#### ご利用上のお願い

- 無線LANに接続するコンピュータには、必ずウィルス対策ソフトを導入し、 最新のウィルス定義ファイルに更新した上でご利用ください。
- スマホ等のOSのバージョンアップや、大型アップデートの実施はご遠慮く ださい。これらの処理は通信量が非常に大きく、過負荷のためネットワー ク全体が遅くなる恐れがあります。
- ゲーム機など、本学の講義や教育・研究上の取り組みと無関係な機器の 持込み、および無線LANへの接続はご遠慮ください。

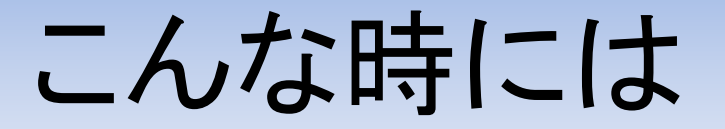

- 【Q】私物のパソコンで作成したファイルを、大学のパソコンにコピーしたい。 【A】①USBメモリを使う。②Microsoft365の「OneDrive」に保存するか、電子 メール(Outlook)を使って自分自身にメール送信する。
- 【Q】無線アクセスが安定しない。すぐ途切れる。
- 【A】①教室の隅や柱の近くを避け、できるだけ開けた場所で使用する。
   ②別のWi-Fi(KIU-KYOIKU以外のアクセスポイント)に、いつの間にか切り 替わっていませんか。つながっているアクセスポイントを再確認する。
   ③モバイルルータを持っている場合は、電波干渉を避けるため、電源を 切る。
- 【Q】説明どおりに設定しても、Wi-Fiにつながらない。
- 【A】 装置の無線LAN機能がOFFになっていないか確認。最新のOSにバージョ ンアップする。古めのコンピュータは接続に時間が掛かることがある。